Aktualizovat

Ochrana osobních údajů

Windows 10?

# Chystáte se do počítače nainstalovat

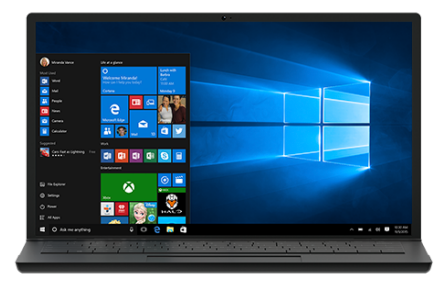

Nejprve si musíte opatřit licenci k instalaci Windows 10. Poté lze stáhnout a spustit nástroj k vytvoření média Media Creation Tool. Další informace o použití tohoto nástroje najdete níže.

Stáhnout nástroj

Ochrana osobních údajů

# Použití nástroje k upgradu tohoto počítače na Windows 10 (kliknutím zobrazíte více nebo méně informací)

Podle těchto pokynů postupujte v případě:

- Máte licenci k instalaci Windows 10 a počítač upgradujete z Windows 7 nebo Windows 8.1.
- že na počítači, ve kterém jste Windows 10 úspěšně aktivovali, potřebujete Windows 10 přeinstalovat.

Pokud Windows 10 instalujete do počítače s Windows XP nebo Windows Vista, případně pokud potřebujete vytvořit instalační médium k instalaci Windows 10 do jiného počítače, přečtěte si další část Použití nástroje k vytvoření instalačního média (USB flash disku, DVD nebo souboru ISO) k instalaci Windows 10 do jiného počítače.

**Poznámka**: Před instalací Windows 10 zkontrolujte, jestli počítač splňuje **požadavky na** systém Windows 10. Taky doporučujeme se podívat na web výrobce počítače, jestli neobsahuje nějaké další informace ohledně aktualizovaných ovladačů a kompatibility hardwaru.

- 1. Vyberte **Stáhnout nástroj** a **Spustit**. Abyste tento nástroj mohli spustit, musíte být správce.
- 2. Pokud přijímáte licenční podmínky, vyberte na stránce licenčních podmínek možnost **Přijímám**.
- 3. Na stránce Co chcete udělat? vyberte Upgradovat tento počítač a Další.
- 4. Po stažení a instalaci vás nástroj provede konfigurací Windows 10 na počítači. Při výběru Windows 10 máte dostupné všechny edice Windows 10 s výjimkou

edice Enterprise. Další informace o edici Enterprise se dozvíte na webu Volume Licensing Service Center.

- Pokud licenci na instalaci Windows 10 nemáte a ještě jste na tento systém neupgradovali, můžete si ho zakoupit tady: https://www.microsoft.com/cs-cz/windows/get-windows-10.
- Pokud jste počítač na Windows 10 upgradovali už dříve a tento systém znovu instalujete, nemusíte zadávat kód Product Key. Vaše kopie Windows 10 se pomocí digitální licence aktivuje později automaticky.
- 5. Až bude Windows 10 připravený k instalaci, zobrazí se vám rekapitulace vybraných možností a položek, které se po upgradu uchovají. Vyberte Změnit, co se má zachovat a zvolte, co chcete při upgradu zachovat: Zachovat osobní soubory a aplikace, Zachovat jenom osobní soubory nebo Nic.
- 6. Uložte a zavřete všechny otevřené aplikace a soubory. Až budete připravení, vyberte **Instalovat**.
- 7. Instalace Windows 10 určitou dobu potrvá a počítač se několikrát restartuje. **Počítač nesmíte vypnout.**

Použití nástroje k vytvoření instalačního média (USB flash disku, DVD nebo souboru ISO) k instalaci Windows 10 do jiného počítače (kliknutím zobrazíte více nebo méně informací)

Podle tohoto návodu vytvoříte instalační médium (USB flash disk nebo DVD), které můžete využít k instalaci nové kopie Windows 10, čisté instalaci nebo přeinstalaci Windows 10.

Než nástroj stáhnete, zkontrolujte, jestli splňujete tyto požadavky:

- připojení k internetu (poskytovatel internetových služeb vám může účtovat poplatky);
- dostatek místa pro stahovanou položku na počítači, USB flash disku nebo externí jednotce;
- Pokud chcete vytvořit médium, potřebujete prázdný USB flash disk s minimálně 8GB místa nebo prázdný disk DVD (a vypalovačku disků DVD). Doporučujeme použít prázdný USB flash disk nebo prázdný disk DVD. Veškerý obsah na nich totiž bude odstraněn.
- Jestliže disk DVD vypalujete ze souboru ISO a zobrazí se zpráva, že je soubor bitové kopie disku příliš velký, bude třeba použít dvojvrstvý disk DVD.

Toto potřebujete zkontrolovat v počítači, do kterého chcete nainstalovat Windows 10:

- 64bitový nebo 32bitový procesor: Vytvoříte 64bitovou nebo 32bitovou verzi Windows 10. Na počítači to zjistíte tak, že přejdete na Informace o počítači v Nastavení počítače nebo na ovládací panel Systém a vyhledáte Typ systému.
- Požadavky na systém: Zkontrolujte, jestli počítač splňuje požadavky na systém
  Windows 10. Doporučujeme se taky podívat, jestli web výrobce počítače neuvádí

ohledně aktualizovaných ovladačů a kompatibility hardwaru nějaké další informace.

- Jazyk Windows: Stejný jazyk musíte vybrat i při instalaci Windows 10. Momentálně používaný jazyk zjistíte tak, že přejdete na Čas a jazyk v Nastavení počítače nebo na ovládací panel Oblast.
- Edice Windows: Měli byste taky zvolit stejnou edici Windows. Aktuálně používanou edici zjistíte tak, že přejdete na Informace o počítači v Nastavení počítače nebo na ovládací panel Systém a vyhledáte edici Windows. V nástroji pro vytváření médií není dostupná edice Windows 10 Enterprise. Další informace najdete na webu Volume Licensing Service Center.
- Aplikace Microsoft Office: Pokud jste si koupili nové zařízení s Office 365, doporučujeme Office uplatnit (nainstalovat) před upgradem na Windows 10. Návod, jak kopii Office uplatnit, najdete v tématu o stažení Office 365 pro domácnosti, jednotlivce nebo pro vysokoškoláky a jeho instalaci do počítače. Další informace si přečtěte v tématu Jak upgradovat na Windows 10 na novém zařízení s Office 365.

Pokud máte Office 2010 nebo starší a rozhodnete se provést čistou instalaci Windows 10, budete muset najít kód Product Key Office. Tipy, jak kód Product Key najít, obsahují témata Vyhledání kódu Product Key pro systém Office 2010 nebo Vyhledání kódu Product Key pro Office 2007.

Použití nástroje k vytvoření instalačního média:

- 1. Vyberte **Stáhnout nástroj** a **Spustit**. Abyste tento nástroj mohli spustit, musíte být správce.
- 2. Pokud souhlasíte s licenčními podmínkami, vyberte Přijímám.
- Na stránce Co chcete udělat? vyberte Vytvořit instalační média pro jiný počítač a Další.
- 4. Vyberte pro Windows 10 jazyk, edici a architekturu (64bitovou nebo 32bitovou). S rozhodnutím, kterou edici Windows 10 vybrat, vám pomůže tato tabulka:

| Vaše současná edice Windows     | Edice Windows 10 |
|---------------------------------|------------------|
| Windows 7 Starter               | Windows 10       |
| Windows 7 Home Basic            |                  |
| Windows 7 Home Premium          |                  |
| Windows 7 Professional          |                  |
| Windows 7 Ultimate              |                  |
| Windows 8/8.1                   |                  |
| Windows 8.1 with Bing           |                  |
| Windows 8 Pro                   |                  |
| Windows 8.1 Pro                 |                  |
| Windows 8/8.1 Professional with |                  |
| Media Center                    |                  |
| Windows 8/8.1 Single Language   |                  |
| Windows 8 Single Language with  |                  |
| Bing                            |                  |

| Windows 10 Home<br>Windows 10 Pro                                                            |                       |
|----------------------------------------------------------------------------------------------|-----------------------|
| Windows 8/8.1 Chinese Language<br>Edition<br>Windows 8 Chinese Language Edition<br>with Bing | Windows 10 Home China |

- 5. Vyberte médium, které chcete použít.
  - USB flash disk: Připojte prázdný USB flash disk s kapacitou minimálně 8GB. Veškerý obsah na něm se odstraní.
  - Soubor ISO: Soubor ISO uložte do počítače. Pomocí tohoto souboru můžete vytvořit DVD. Po stažení souboru můžete přejít do umístění uloženého souboru nebo vybrat Otevřít DVD vypalovačku a podle pokynů soubor vypálit na DVD. Další informace o použití souboru ISO obsahuje další část Další způsoby použití souboru ISO k instalaci Windows 10.
- 6. Po vytvoření instalačního média postupujte podle následujícího návodu na použití média.
- 7. Po dokončení instalace Windows 10 zkontrolujte, jestli máte nainstalované všechny potřebné ovladače zařízení. Aktualizace zkontrolujte tak, že vyberete tlačítko Start, přejdete do části Nastavení > Aktualizace a zabezpečení > Windows Update a kliknete na Zkontrolovat aktualizace. Může být taky vhodné přejít na web podpory výrobce zařízení, pokud byste případně potřebovali jakékoli další ovladače.

Poznámka: Ovladače k zařízení Surface najdete na stránce nabízející stažení ovladačů a firmwaru k zařízení Surface.

# Použití vytvořeného instalačního média (kliknutím zobrazíte víc nebo méně informací)

Doporučujeme, abyste před instalací Windows 10 uložili veškerou práci a zálohovali počítač. Pokud jste pomocí nástroje pro vytváření médií stáhli soubor ISO Windows 10, budete tento soubor muset nejprve vypálit na DVD.

- 1. Do počítače, do kterého chcete nainstalovat Windows 10, vložte DVD nebo k počítači připojte USB flash disk.
- 2. Restartujte počítač.

Pokud se počítač nespustí automaticky z média USB nebo DVD, patrně bude potřeba otevřít spouštěcí nabídku, případně změnit v nastavení systému BIOS nebo rozhraní UEFI počítače pořadí spouštění. Pokud chcete otevřít spouštěcí nabídku nebo změnit pořadí spouštění, obvykle je potřeba ihned po zapnutí

#### Stáhněte si Windows 10

počítače stisknout určité tlačítko (třeba F2, F12, Delete nebo Esc). Pokyny, jak se v počítači dostat do spouštěcí nabídky nebo změnit pořadí spouštění, naleznete v dokumentaci k počítači nebo na webu výrobce. Pokud se vám v možnostech spouštění médium USB nebo DVD nezobrazuje, patrně bude potřeba se na výrobce počítače obrátit s žádostí o pokyny, jak v nastavení systému BIOS dočasně deaktivovat zabezpečené spouštění.

Pokud ani změna ve spouštěcí nabídce nebo pořadí spouštění problém nevyřeší a počítač se okamžitě spouští do operačního systému, který chcete nahradit, je možné, že počítač nebyl plně vypnutý. Pokud se chcete ujistit, že bude počítač plně vypnutý, vyberte na přihlašovací obrazovce nebo v nabídce Start tlačítko napájení a možnost Vypnout.

- 3. Na stránce **Instalace systému Windows** vyberte jazyk, časové pásmo a předvolby klávesnice. Pak vyberte **Další**.
- 4. Vyberte Instalovat systém Windows.

## Další způsoby použití souboru ISO k instalaci Windows 10 (kliknutím zobrazíte více nebo méně informací)

Pokud jste stáhli soubor ISO Windows 10, uloží se tento soubor místně do složky podle vašeho výběru. Pokud máte na počítači nainstalovaný program k vypalování DVD třetí strany, který byste chtěli použít k vytvoření instalačního DVD, můžete tento program otevřít tak, že přejdete do umístění uloženého souboru, na soubor ISO dvakrát kliknete, případně že kliknete na soubor ISO, vyberete **Otevřít pomocí programu** a zvolíte preferovaný software k vypalování DVD.

Pokud chcete k vytvoření instalačního DVD použít nástroj systému Windows pro vypalování bitových kopií disku, přejděte do umístění uloženého souboru ISO. Klikněte na soubor ISO pravým tlačítkem a vyberte **Vlastnosti**. Na kartě Obecné klikněte na **Změnit** a jako program, který se má používat k otevírání souborů ISO, vyberte Průzkumníka Windows. Vyberte **Použít**. Pak na soubor ISO klikněte pravým tlačítkem a vyberte **Vypálit bitovou kopii disku**.

Pokud chcete Windows 10 ze souboru ISO nainstalovat přímo, aniž byste použili DVD nebo USB flash disk, můžete soubor ISO připojit a upgrade současného operačního systému na Windows 10 provést tímto způsobem.

Připojení souboru ISO:

- 1. Přejděte k uloženému souboru ISO, klikněte na něj pravým tlačítkem a vyberte **Vlastnosti**.
- Na kartě Obecné klikněte na Změnit... a jako program, který se má používat k otevírání souborů ISO, vyberte Průzkumníka Windows. Vyberte Použít.
- 3. Klikněte na soubor ISO pravým tlačítkem a vyberte Připojit.
- Na soubor ISO dvakrát klikněte, abyste zobrazili v něm obsažené soubory. Dvakrát klikněte na soubor setup.exe. Spustí se nastavení Windows 10.

Další možnosti stahování

Přihlaste se k webu Volume Licensing Service Center a stáhněte si edice Enterprise. Přihlaste se ke svému předplatnému na portálu MSDN a získejte položky ke stažení webu MSDN.

Z webu Windows Insider můžete stáhnout sestavení Insider Preview. Na stránce Stáhnout produkty pro školství najdete edice pro vzdělávání (budete potřebovat kód Product Key).

#### 🕀 Poskytněte nám zpětnou vazbu.

\*Používání nástrojů k vytváření médií na tomto webu se řídí podmínkami použití Microsoftu pro tento web.

#### Co je nového

Xbox One X Xbox One S Aplikace pro Windows 10 Aplikace Office

### Obchod a podpora

Profil účtu Centrum stahování Prodej a podpora Vrácení Sledování objednávky